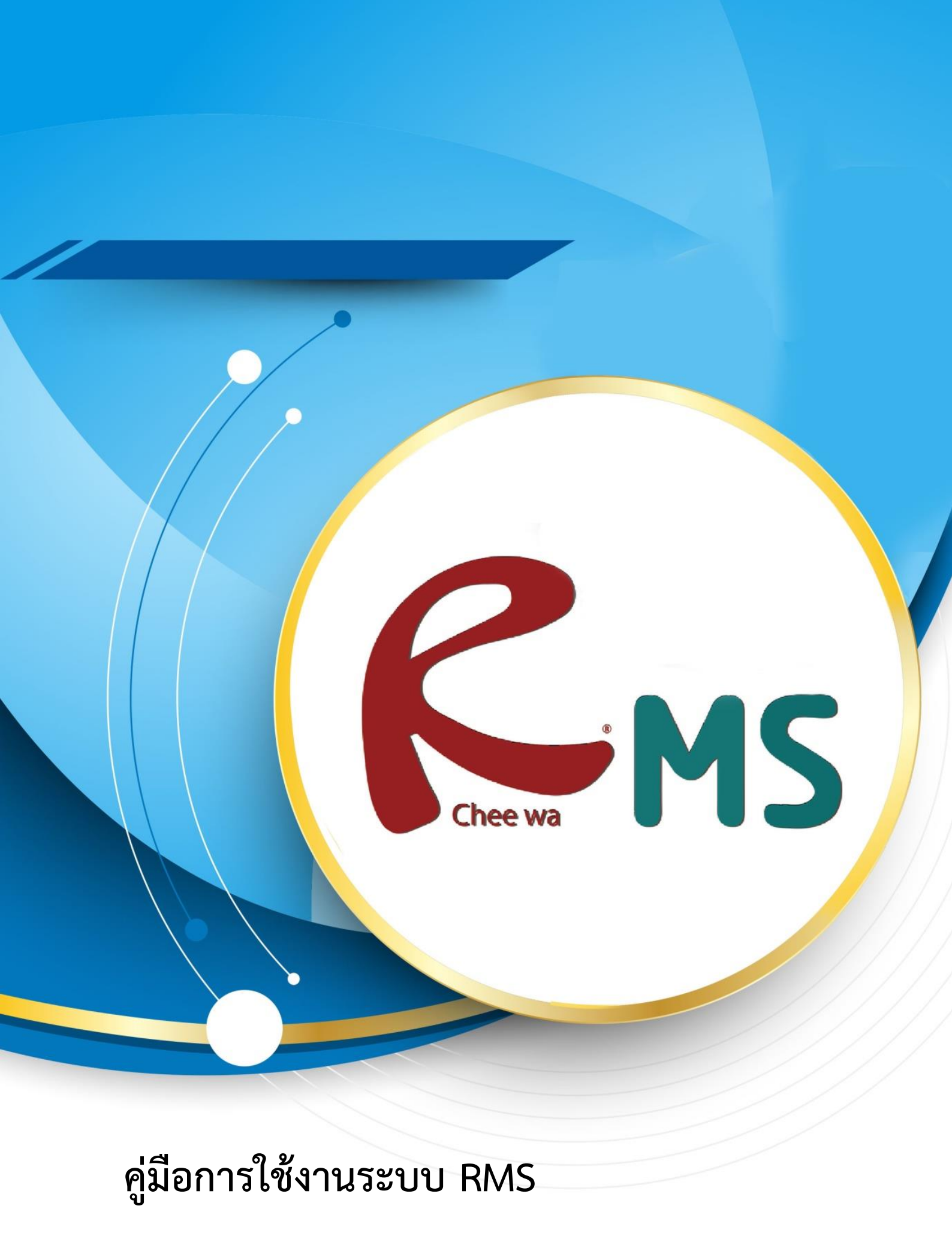

ระบบวัดผล

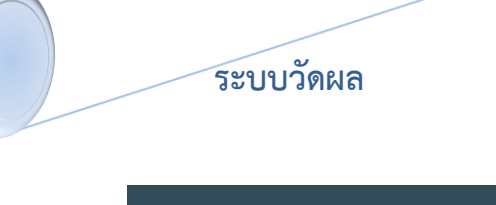

ระบบวัดผล และหลักสูตรฯ การเรียนจากระบบทะเบียนของโรงเรียน และส่งออก ข้อมูลผลการเรียนจาก RMS2012 ไปยังระบบทะเบียน

ซึ่งเจ้าหน้าที่งานวัดผล สามารถนำเข้าข้อมูลผลการเรียนได้ที่

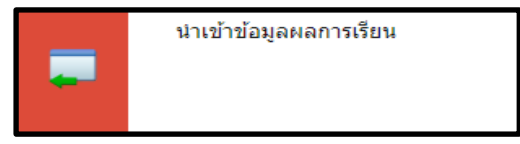

**หน้าหลัก > ระบบวัดผล > นำเข้าข้อมูลผลการเรียน** จะพบกับเมนูสำหรับการนำเข้าข้อมูล ดังรูป

| นำเข้าข้อมูลผลการเรียน                                      |                                          | - 🕀 🛢                                       |
|-------------------------------------------------------------|------------------------------------------|---------------------------------------------|
| เลือกไฟล์ข้อมูลในการนำเข้า                                  |                                          |                                             |
| ไฟล์ข้อมูล GRADE                                            | <mark>เลือกไฟส์</mark> ไม่ได้เลือกไฟล์ได |                                             |
| ไฟล์ข้อมูล TGRADE                                           | <b>เลือกไฟล</b> ์ ไม่ได้เลือกไฟล์ได      |                                             |
| * ไฟล์ฐานข้อมูล CVS หรือ TXT ไฟล์ ชื่อไฟล์ GRADExx และ TGRA | DExx                                     |                                             |
|                                                             |                                          | ี่ <b>น</b> ำเข้าข้อมูล <mark>ยกเล็ก</mark> |
|                                                             |                                          |                                             |

เลือกไฟล์ Grade และ TGrade ให้สัมพันธ์กัน เช่น ไฟล์ Grade57.txt ให้เลือก TGrade57.txt และคลิกปุ่มนำเข้าข้อมูล

### <u>วิธีการแปลงฐานข้อมูลผลการเรียน</u>

เข้าสู่ระบบ ศธ.02 ให้เรียบร้อย แล้วไปที่เมนู **งานวัดผล > คลิกเกรดเฉลี่ยสะสม GPA > ส่งออก** 

### ข้อมูลผลการเรียน

| 🏦 ศธ.02 โปรแกรมงานทะเบียนแล | หวัดผลการศึกษา (Std                                                   | 2011 Ver.806-26-04-2560                                                                                                    |                          |
|-----------------------------|-----------------------------------------------------------------------|----------------------------------------------------------------------------------------------------|--------------------------|
| File Edit งานหะเบียน งานห   | เล้กสูตร งานวัดผล                                                     | Help                                                                                                    |                          |
|                             | ก้าหนด<br>คัดลอก<br>กรอก/เ<br>โอนผล<br>เรียงข้อ<br>เพิ่ม/แก<br>คัดลอก | ช่วงระดับคะแนนดิบ<br>แผนการเรียนลงแฟ้มรายวิช่า<br>ถ่านวนระดับคะแนน(เพิ่ม/ลบรายชื่อ) →<br>การเรียนรายวิช่า<br>มูลแฟ้มบันทึกผลการเรียน<br>เป็ยรายชื่อนักศึกษาขอเทียบโอนรายวิชา<br>แผนการเรียนลงแฟ้มผลการเรียน |                          |
|                             | รายงาน<br>แก้ไขผ                                                      | ผลการเรียน<br>ลการเรียนรายวิชา                                                                                                    |                          |
|                             | ดิดเกร                                                                | แฉลี่ยสะสม(GPA) 🔸                                                                                                    | ดิดเกรดเฉลี่ยตามหมวดวิชา |
|                             | พิมพ์รา                                                               | ยงาน\เอกสาร 🕨                                                                                                    | ส่งออกข้อมูลผลการเรียน   |

|   | <ul> <li>รหัสประจำ</li> <li>ชื่อ/ชื่อสกุ</li> </ul> | й)<br>а 58 <b>ОК X</b>    | <b>&lt;</b> |           | ູ      | ส่ปีข<br>โอมา | ของนั้ก<br>ล เช่น        | าเรียนที่<br>58 แล | จะ Ex<br>เะคลิก | port<br>ป่ม OK |       |
|---|-----------------------------------------------------|---------------------------|-------------|-----------|--------|---------------|--------------------------|--------------------|-----------------|----------------|-------|
| 1 | รหัสประจำตัว                                        | ชื่อ - นามสกุล            | ^           |           |        | ัข            |                          |                    |                 |                |       |
| 6 | 5021910033                                          | นายวัชรากร เบญจวาณิชย์กุล | Γ           |           |        |               |                          |                    |                 |                |       |
| 6 | 5021910034                                          | นางสาวสายธาร พวงสิน       | Ī           |           |        |               |                          | _                  |                 |                |       |
| 6 | 021910035                                           | นางสาวอริสา พรรณมณีลักษณ์ | Ī           | รหัสประจำ | າຫັວ   | 6022          | 040010                   |                    |                 |                |       |
| 6 | 6021910036                                          | นางสาวนภัสนันท์ บุญโต     | Ī           | ชื่อ-นามส | เกุล   | นายจึ         | ระวัฒน์ ส                | งายสวาท            |                 |                |       |
| 6 | 5021910037                                          | นางสาวภิรมณ จุลสุคนธ์     | Ī           |           |        |               |                          |                    |                 |                |       |
| 6 | 5022040001                                          | นางสาวกิติกา คำสิน        |             | 5331      |        | ยอิต          | หน่วยคิด                 | 02113131           | หน่ายคิด        | ດະແນນ          |       |
| 6 | 5022040002                                          | นางสาวชุดิกาญจน์ บุบผา    |             | ดะแนน     | ที่เมื | പ്പം          | ที่ได้                   | เฉลี่ยที่ได้       | สะสม            | เฉลี่ยสะสม     |       |
| 6 | 5022040003                                          | นางสาววิไลภรณ์ พุทธิมา    |             | 22        | 7      |               | 7                        | 3.14               | 22              | 3.28           |       |
| 6 | 5022040004                                          | นางสาวศีรินภา อยู่โคก     | ļ           | 22        | Ľ,     |               |                          | 0.14               | 20              | 0.20           |       |
| 6 | 5022040005                                          | นางสาวศิริรุ่งอรุณ บุญละ  |             |           |        | ſ             | 0                        |                    | 1               |                |       |
| 6 | 5022040006                                          | นายศุภชัย หลักคำ          |             |           |        |               |                          |                    |                 | STOP           |       |
| 6 | 5022040007                                          | นางสาวเนตรนภา แช่ฮึง      |             |           |        | คิ            | ั <b>งแ</b><br>ดเกรดเฉลิ | ะ<br>ัยสะสม        |                 | ปิด            |       |
| 6 | 022040008                                           | นายกฤษณะพงศ์ มาลัย        |             |           |        |               |                          |                    | <u> </u>        |                |       |
| 6 | 5022040009                                          | นายคันที พ่อเสือ          |             |           |        |               |                          |                    |                 |                |       |
| 6 | 5022040010                                          | นายจิระวัฒน์ สายสวาท      |             |           |        |               |                          |                    |                 |                |       |
| 6 | 5022040011                                          | นายจุมพล พูลสวัสดิ์       | v           | 🗹 prev    | view   | for v         | vindows                  | คลิก               | เป่ม คิ         | ดเกรดเฉลีย     | ยสะสม |
| < |                                                     | >                         |             |           |        |               |                          |                    |                 |                |       |

ระบบวัดผล

ให้ใส่ปีของนักเรียนที่ต้องการ Export ข้อมูลออกมา แล้วหลังจากนั้นให้กดที่ปุ่ม **คิดเกรดเฉลี่ย** สะสม โปรแกรมจะทำการ Export ข้อมูลผลการเรียนไปไว้ที่ C:\STD2011\Export\_data

| Image: Image: Image |   |            |                 |               |        |  |  |
|----------------------------------------------------------------------------------------------------|---|------------|-----------------|---------------|--------|--|--|
| 🖈 Quick access                                                                                                    |   | Name       | Date modified   | Туре          | Size   |  |  |
| Desktop                                                                                                    | * | grade58    | 26-Apr-18 14:25 | Text Document | 483 KB |  |  |
| Deventes de                                                                                                    |   | grade60    | 26-Apr-18 14:20 | Text Document | 237 KB |  |  |
| - Downloads                                                                                                    | Ħ |            | 26-Apr-18 14:25 | Text Document | 34 KB  |  |  |
| 🖆 Documents                                                                                                    | * | 📄 tgrade60 | 26-Apr-18 14:20 | Text Document | 57 KB  |  |  |
| Pictures                                                                                                    | * |            |                 |               |        |  |  |
| export_data                                                                                                    |   |            |                 |               |        |  |  |

ทำการ Export ให้ครบทุกชั้นปี โดยการระบุปีของเด็กนักเรียน และคลิกปุ่ม คิดเกรดเฉลี่ยสมสม จากนั้นให้ทำการเลือกไฟล์ grade กับ tgrade ที่ export เข้ามาไปใส่ในระบบ RMS แล้วกด นำเข้าข้อมูล สีเขียวด้านล่าง ก็เป็นอันเสร็จ

| นำเข้าข้อมูลผลการเรียน                                        |                                     | - ‡               |
|---------------------------------------------------------------|-------------------------------------|-------------------|
| เลือกไฟล์ข้อมูลในการนำเข้า                                    |                                     |                   |
| ไฟล์ข้อมูล GRADE                                              | เลือกไฟล์ grade58.txt               |                   |
| ไฟล์ข้อมูล TGRADE                                             | <mark>เลือกไฟล์</mark> tgrade58.txt |                   |
| * ไฟล์ฐานข้อมูล CVS หรือ TXT ไฟล์ ชื่อไฟล์ GRADExx และ TGRADE | Ξxx                                 |                   |
|                                                               | าก                                  | เข้าข้อมูล ยกเลิก |

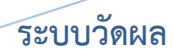

#### <u>การส่งออกข้อมูลผลการเรียนไปยังโปรแกรมงานทะเบียน</u>

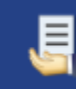

ส่งออกข้อมูลคะแนนเก็บไปยังโปรแกรมงานทะเบียน

เจ้าหน้าที่งานวัดผลสามารถส่งออกผลการเรียนของครูประจำวิชาที่ได้ที่

งานวัดผล > ส่งออกข้อมูลคะแนนเก็บไปยังโปรแกรมงานทะเบียน

| ส่งออกข้อมูลคะแนนเก็บไปยังโปรแกรม | เงานทะเบียน                                                                                                    | - <del>(</del>                                                                                                    |
|-----------------------------------|----------------------------------------------------------------------------------------------------|----------------------------------------------------------------------------------------------------|
| (1) กรุณาเลือกภาคเรียน/ปีการศึกษา | เลือกภาคเรียน/ปีการศึกษา                                                                                                    | 2/2560                                                                                                    |
|                                   | ที่ต้องการส่งออก                                                                                                    | เลือก                                                                                                    |
| (2) เลือกวิชาในการส่งออกข้อมูล    |                                                                                                    |                                                                                                    |
| รหัสสถานศึกษา :                   |                                                                                                    |                                                                                                    |
| ระดับขึ้น                         | ทุกระดับขั้น <b>สามารถ</b>                                                                                                    | ระบุระดับชั้นได้หรือส่งออกข้อมูลทุกระดับชั้นได้ 🔹 ᠇                                                                                                    |
| ภาคเรียนย่อย                      | ทุกภาคเรียนย่อย                                                                                                    | ระบุภาคเรียนย่อยได้                                                                                                    |
| ดะแนนครูที่ต้องการ                | ครุทุกคน สามารถระบ                                                                                                    | บุครูผู้สอนแต่ละคนได้หรือส่งออกข้อมูลครูทุกคนได้ 👘 🔹                                                                                                    |
| วิชาที่ต้องการ                    | ทุกวิชา สามารถ                                                                                                    | กระบุรายวิชาได้หรือส่งออกข้อมูลทุกวิชาได้                                                                                                    |
|                                   | ๗ ส่งออกเฉพาะนักเรียนที่มีคะแนนเก็บดั้งแต<br>การตั้กตัวเลือกนี้จะมีประโยชน์ส่าหรับบางสถานตี<br>ให้กับกลุ่มนักเรียนที่สอนบางคน โดยครูมู่สอนจะ<br>ให้ไส่ดะแนนเป็บ 0 หรือ ไม่ต่องท่าการบันทึกคะแ | i 1 คะแมนขึ้นไป<br>กษาที่มีการเรียนการสอน<br>ล้องบันทึกคะแนนเก็บตั้งแต่ 1 คะแนนขึ้นไปเพื่อให้มีข้อมูล Export ออกมา หากนักเรียนคนใดที่ไม่ได้เรียนในกลุ่มนั้นๆ<br>นนโดๆ |
|                                   | 🕑 ส่งออกข้อมูด คะแนนและผลการเรียนแบบ                                                                                                    | แร่งด่วน                                                                                                    |
|                                   | 🗏 ส่งออกเฉพาะข้อมูล ผ่าน/ไม่ผ่าน (วิชากิจเ                                                                                                    | กรรม)                                                                                                    |
|                                   |                                                                                                    | ส่งออกข้อมูล ยกเล็ก                                                                                                    |

โดยสามารถเลือกส่งออกทีละระดับชั้น หรือส่งออกตามรายชื่อครูผู้ได้ หากต้องการส่งออกข้อมูล ผลการเรียนทั้งหมด ให้เลือกตัวเลือกดังรูปภาพ

หลังจากส่งออกข้อมูลคะแนนเก็บมาเรียบร้อยแล้ว จะได้ไฟล์ฐานข้อมูลคะแนนเก็บออกมา โดยถ้าส่งออกข้อมูลคะแนนเก็บทั้งหมดจะได้เป็นไฟล์ชื่อ db.csv ทำการระบุที่จัดเก็บไฟล์

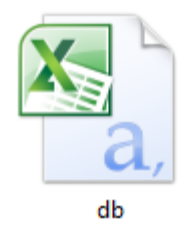

ให้นำไฟล์ db.csv ไปไว้ใน Drive : C

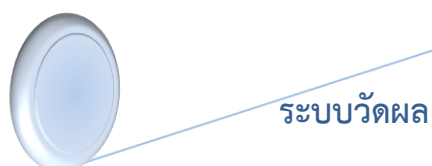

# <u>การนำเข้าข้อมูลคะแนนเก็บไปยังโปรแกรมระบบทะเบียน</u>

เข้าสู่ระบบ ศธ.02 ให้เรียบร้อย แล้วไปที่เมนู **งานวัดผล > โอนผลการเรียนรายวิชา** 

| <b>1</b> 10                              | 5.02 h | ไรแกรมงานทะเ | บียนและวัดผลก | ารศึกษา (Sto | 2011 Ver.806-26-04-2560              |     |
|------------------------------------------|--------|--------------|---------------|--------------|--------------------------------------|-----|
| ile                                      | Edit   | งานทะเบียน   | งานหลักสูตร   | งานวัดผล     | Help                                 |     |
|                                          |        |              |               | กำหนด        | ช่วงระดับคะแนนดิบ                    | - 1 |
|                                          |        |              |               | ค้ดลอก       | แผนการเรียนลงแฟ้มรายวิชา             |     |
| กรอก/ด้ำนวนระดับดะแนน(เพิ่ม/ลบรายชื่อ) 🕨 |        |              |               |              |                                      |     |
|                                          |        |              |               | โอนผล        | การเรียนรายวิชา                      |     |
|                                          |        |              |               | เรียงข้อ     | มูลแฟ้มบันทึกผลการเรียน              |     |
|                                          |        |              |               | เพิ่ม/แ      | ก้ไขรายชื่อนักศึกษาขอเทียบโอนรายวิชา |     |
|                                          |        |              |               | ค้ดลอก       | แผนการเรียนลงแฟ้มผลการเรียน          |     |
|                                          |        |              |               | รายงาน       | เผลการเรียน                          |     |
|                                          |        |              |               | แก้ไขม       | ลการเรียนรายวิชา                     |     |
|                                          |        |              |               | คิดเกร       | ดเฉลี่ยสะสม(GPA)                     | - + |
|                                          |        |              |               | พิมพ์ร       | เยงาน\เอกสาร                         | •   |

|   | รหัสแฟัม FIL | .DBF 🏟 🗙 📢 计 🕨    | <ul> <li>ໂວແรາຍวิชา () ໂວແທ້งหมด</li> <li>สบ 0K () ອບກາງທຳຈານ</li> </ul> |     |
|---|--------------|-------------------|--------------------------------------------------------------------------|-----|
| Γ |              |                   |                                                                          | •   |
|   | รหัสแฟ้มวิชา | ภาคเรียน/รหัสวิชา | กลุ่มวิชา/สาขาทีเรียน Chl                                                | < ^ |
|   |              |                   |                                                                          |     |
|   |              |                   |                                                                          | 1   |
|   |              |                   |                                                                          | 1   |
|   |              |                   |                                                                          | +   |
|   |              |                   |                                                                          | +   |
|   |              |                   |                                                                          | +   |
| - |              |                   |                                                                          | +   |
| - |              |                   |                                                                          | +   |
| - |              |                   |                                                                          | +   |
| - |              |                   |                                                                          | +   |
| _ |              |                   |                                                                          | -   |
| _ |              |                   |                                                                          | ~   |
|   | <            | ·                 |                                                                          | >   |

จะปรากฏหน้าต่างในการนำเข้าข้อมูลคะแนนเก็บให้คลิ๊กที่ไอคอน 🐼

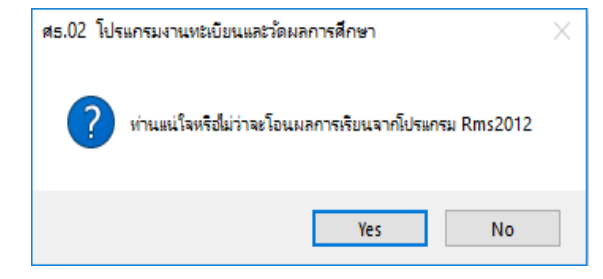

จะมีหน้าต่างยืนยันโอนข้อมูคะแนนให้ตอบ Yes

| 🛃 Open             |                                |                 |               |
|--------------------|--------------------------------|-----------------|---------------|
| Look in:           | 🏪 Local Disk (C:)              | 🗸 🧿 🎓 🛄 🗸       |               |
| -                  | Name                           | Date modified   | Туре          |
|                    | 647976530e343f829198fa6402     | 18-Jan-18 16:08 | File folder   |
| Quick access       | New folder                     | 17-Apr-18 16:14 | File folder   |
|                    | NVIDIA                         | 18-Jan-18 15:49 | File folder   |
|                    | Pearlabyss                     | 05-Feb-18 02:16 | File folder   |
| Desktop            | PerfLogs                       | 18-Jan-18 15:21 | File folder   |
| -                  | Program Files                  | 24-Mar-18 16:22 | File folder   |
|                    | Program Files (x86)            | 21-Apr-18 15:05 | File folder   |
| Libraries          | Scarlet Crush Production       | 18-Jan-18 16:10 | File folder   |
|                    | Std2011                        | 26-Apr-18 14:26 | File folder   |
|                    |                                | 16-Apr-18 14:15 | File folder   |
| This PC            | Users                          | 18-Jan-18 15:22 | File folder   |
| <i>(</i> <b>3)</b> | Windows                        | 23-Apr-18 19:26 | File folder   |
| <b>1</b>           | ĕj db                          | 26-Apr-18 14:43 | แฟ้ม Microsot |
| Network            |                                |                 |               |
|                    | <                              |                 |               |
|                    | File name: dh                  |                 | 08            |
|                    | ub                             | · · ·           |               |
|                    | Files of type: All Files (*.*) | ~               | Cano          |

ทำการเลือกไฟล์ฐานข้อมูลคะแนน ที่ได้จาก RMS ตอบ OK เพื่อทำการโอนข้อมูลคะแนนเก็บ เข้าสู่ **ศธ.02** 

\*ก่อนโอนคะแนนเข้าสู่ศธ.02 ทุกครั้งควรทำการ Backup ฐานข้อมูลก่อนการโอนทุกครั้ง เพื่อป้องกันฐานข้อมูลเสียดาย

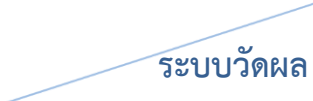

### <u>การกำหนดระยะเวลาการบันทึกคะแนนเก็บ</u>

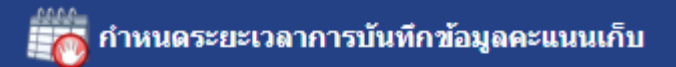

เจ้าหน้าที่งานวัดผลสามารถกำหนดวันที่ต้องส่งผลการเรียนได้ที่

## งานวัดผล > กำหนดระยะเวลาการบันทึกข้อมูลคะแนนเก็บ

| กำหนดระยะเวลาการบันทึกข้อมุ    | <b>งูลคะแนนเก็บ</b>                                                                                                    |                   |                 |             |                                           | - ¢          |
|--------------------------------|----------------------------------------------------------------------------------------------------|-------------------|-----------------|-------------|-------------------------------------------|--------------|
| ภาคเรียนที่ต้องการทำการดั้งค่า | เลือกภาคเรียนที่                                                                                                    |                   | 2/2560          |             |                                           | •            |
| ภาคเรียนย่อย                   | عبر مراجع المراجع المراجع |                   | ทุกภาดเรียนย่อย |             |                                           | •            |
|                                | ต้องการกาหนด                                                                                                    |                   |                 |             |                                           | เลือก        |
| กลุ่มของข้อมูล                 |                                                                                                    | บังคับส่งข้อมูลภา | ยในเวลาที่กำหนด | â           | ันเดือนปีที่ต้องส่งข้อมูล                 |              |
| งาน                            |                                                                                                    | 0                 | 1               | 26          | <ul> <li>เมษายน </li> <li>2561</li> </ul> | T            |
| ทดสอบ                          |                                                                                                    | 0                 |                 | 26          | • เมษายน • 2561                           | T            |
| จิตพิสัย                       |                                                                                                    | 0                 | 0               | 26          | ▼ เมษายน ▼ 2561                           | T            |
| กลางภาค                        |                                                                                                    | 0                 |                 | 26          | ▼ เมษายน ▼ 2561                           | T            |
| ปลายภาค                        |                                                                                                    | 0                 | 0               | 26          | ▼ เมษายน ▼ 2561                           | T            |
|                                |                                                                                                    |                   |                 | -           |                                           | บันทึก       |
|                                |                                                                                                    |                   |                 |             |                                           |              |
|                                |                                                                                                    | บังคับให้ส่งข     | ข้อมูลตาม       | ระบุวัน เดี | อน ปี ที่                                 | คลิ๊กปุ่ม    |
|                                |                                                                                                    | วันที่กำหนด       |                 | ต้องการส่ง  | ข้อมูล                                    | บันทึกข้อมูล |

| ระดับขั้นที่ไม่ต้องการให้บันทึกข้อมูลคะแนนเก็บ |                            |               |
|------------------------------------------------|----------------------------|---------------|
| ปวช.1                                          |                            |               |
| ปวช.2                                          |                            |               |
| ปวช.3                                          |                            |               |
| ไม่ระบุข้อมูล                                  |                            |               |
| ปวส.1                                          | สามารถเลือกระดับขั้นที่ไม่ | <b>→</b> •    |
| ไม่ระบุข้อมูล                                  | ש ט פ ש אש                 |               |
| ปวส.2                                          | ตองการบนทกขอมูลเด          |               |
| ไม่ระบุข้อมูล                                  |                            |               |
| ไม่ระบุข้อมูล                                  |                            |               |
| ป.ตรี.2                                        |                            |               |
|                                                |                            | บันทึก ยกเลิก |
|                                                | คลิ๊กปุ่มบันทึกข้อมุ       | ຸ່ເຄ          |

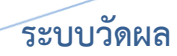

หากเป็นสัปดาห์แก้ผลการเรียน เจ้าหน้าที่งานวัดผล สามารถเปิดระบบให้เป็นสัปดาห์แก้ผลการ เรียน เพื่อให้ครูประจำวิชา สามารถแก้ไขข้อมูลคะแนนเก็บของนักเรียนที่มีผลการเรียน เป็น **มส. / มผ. / 0 ได้** 

| สัปดาห์แก้ผลการเรียน          |                                                                        |                                                                |  |  |  |  |
|-------------------------------|------------------------------------------------------------------------|----------------------------------------------------------------|--|--|--|--|
|                               | 🗐 ครูผู้สอนสามารถแก้ไขผลการเรียนเฉพาะนักเรียน ม.ส. / ม.ผ. / 0 เท่านั้น |                                                                |  |  |  |  |
|                               | 🗐 ทำการเคดียร์ข้อมูล ม.ส. / ม.ผ. / 0 ที่ประมวลผลไว้ก่อนหน้านี้         | 🗏 ทำการเคลียร์ข้อมูล ม.ส. / ม.ผ. / 0 ที่ประมวลผลไว้ก่อนหน้านี้ |  |  |  |  |
| กรุณาเลือกภาคเรียน/ปีการศึกษา | เลือกภาคเรียนปีการศึกษา เลือกภาคเรียน/ปีการศึกษา                       | T                                                              |  |  |  |  |
|                               |                                                                        | บันทึก ยกเลิก                                                  |  |  |  |  |
|                               |                                                                        |                                                                |  |  |  |  |
|                               | คลิ๊กปุ่มบันทึกข้อ                                                     | ູມູລ                                                           |  |  |  |  |